# Průvodce aplikací FS Karta

# Základní informace k Aplikaci

Online aplikace FS Karta slouží k bezpečnému ukládání osobních údajů fyzických osob a k jejich zpracování. Osobní údaje jsou uloženy ve formě karty. Tuto kartu si každý uživatel aplikace může libovolně nadefinovat dle svých potřeb a údaje v kartě lze dále členit do sekcí. Lze nadefinovat několik typů karet, které pak slouží jako šablona pro ukládání osobních údajů pro různé případy. Karty s osobními údaji lze pro větší přehlednost řadit do složek a podložek, které lze rovněž uživatelsky definovat. V kartách s osobními údaji lze vyhledávat přes všechny složky, nebo je třídit podle vybraných polí v kartě.

Aplikace běží na virtuálních serverech, které jsou fyzicky i softwarově dobře zabezpečené a přístup k uloženým datům mají pouze oprávněné osoby dle nastavených přístupových práv pomocí přihlašovacích údajů a hesla. Přihlašovací údaje a heslo je třeba pečlivě chránit a nesdělovat je dalším osobám, aby nebyla narušena bezpečnost vašich dat!

Aplikaci mohou využívat právnické osoby, podmínky užití jsou podrobně popsány ve Všeobecných obchodních podmínkách dostupných na webových stránkách <u>www.gdpr.fsinteractive.cz</u>, kde je uveden i platný ceník.

# Jak začít?

## Nastavení systému:

Od nás dostanete aplikaci přednastavenou se základní strukturou složek a s nadefinovaným jedním typem karty. Takto můžete aplikaci začít ihned používat, případně můžete definice upravit nebo vytvořit vlastní. Rovněž získáte přístupové údaje na úrovni administrátora, který může spravovat kompletně celou aplikaci. Po prvním přihlášení je nutné změnit vaše heslo, čímž je zajištěno, že se k vašim datům nedostane neoprávněná osoba.

Administrátor může založit další uživatele aplikace a přiřadit jim určitou roli, která definuje rozsah přístupových práv do aplikace. Nový uživatel se založí v záložce *Systém / Uživatelé* pomocí zeleného +.

| Role          | Oprávnění                                                                                                    |
|---------------|----------------------------------------------------------------------------------------------------|
| Administrátor | Kompletní správa aplikace včetně zakládání dalších uživatelů, editace struktury<br>složek, editace typů karet a použitých polí. Zakládání a editace karet s osobními<br>údaji. |
| Operátor      | Zakládání a editace karty s osobními údaji s využitím přednastavených typů<br>karet                                                                                            |
| Rodič         | Po přihlášení do aplikace může nahlížet do konkrétní karty osobních údajů bez<br>možnosti editace.                                                                             |

Popis rolí:

# **Definice složek:**

Pokud chcete karty s osobními údaji řadit pro lepší přehlednost do jednotlivých složek, případně podsložek, můžete si tyto složky sami nadefinovat. Struktura může být libovolná, jednotlivé složky mohou představovat například oddělení, nebo roky, případně může být struktura složek víceúrovňová (první úroveň členění podle roků, podúroveň členění podle oddělení,...).

|   | FS Karta 🛛 ≡                            |                                                                                      |               |
|---|-----------------------------------------|--------------------------------------------------------------------------------------|---------------|
| D | Číselníky ^<br>Definice polí            | SLOŽKY                                                                               | Home / Složky |
| 6 | Definice karet<br>Složky<br>Kartotéka ^ | Zadejte hledaný text Q                                                               | • 🗸           |
| ø | Evidence karet<br>Systém ^              | <ul> <li>I. Oddělení 3-5 let</li> <li>I.A Vagónek</li> <li>I.B Uhláček</li> </ul>    |               |
|   | Uzivatele<br>Nastavení práv             | <ul> <li>II. Oddeleni 5-7 let</li> <li>II.A Kabinka</li> <li>II.B Obláček</li> </ul> |               |

Složky můžete přidávat v záložce *Číselníky / Složky* pomocí zelené ikony + vpravo nahoře. Vždy přidáváte podsložku do složky zvýrazněné ve stromě se strukturou složek. V jednoduchém formuláři vyplníte následující údaje:

- Kód krátké označení složky
- Popis stručný popis
- Poznámka můžete vyplnit podrobnější popis složky (k ukládání jakých dat je určena apod.)

Následně uložíte ikonou ve spodní části formuláře. Název složky, který se zobrazuje ve stromě se složkami, se skládá z Kódu a Popisu.

#### Důležité!

Kód složky musí být unikátní, nelze ho použít v jiné složce.

Tímto způsobem můžete vytvořit celou strukturu složek, do kterých se následně budou karty s osobními údaji ukládat.

K jednotlivým složkám lze rovněž nastavit úroveň přístupů pro jednotlivé role. Můžete si tedy zvolit, ve kterých složkách může editovat karty pouze administrátor a ve kterých je může editovat i operátor. Nastavení se provádí v záložce *Sytém / Nastavení práv*.

## **Definice polí:**

Aby bylo možné nadefinovat podobu karty, je třeba nejprve definovat jednotlivá pole, ze kterých se karta skládá a do kterých se budou vyplňovat konkrétní osobní údaje (Jméno, Příjmení, Rodné číslo,...).

|    | FS Karta ≡     |   |            |                |      |                                                |  |  |  |  |
|----|----------------|---|------------|----------------|------|------------------------------------------------|--|--|--|--|
| Đ  | Číselníky      | ^ | DEFINICE   | POLÍ           |      | ←Home / Definice polí                          |  |  |  |  |
|    | Definice polí  |   |            |                |      |                                                |  |  |  |  |
|    | Definice karet |   |            | h1 (           | -    |                                                |  |  |  |  |
|    | Složky         |   | <b>₽</b> ¥ | Nazev          | Тур  | Popis                                          |  |  |  |  |
| C  | Kartotéka      | ^ | • /        | Adresa - Ulice | text | Ulice a číslo popisné                          |  |  |  |  |
|    | Evidence karet |   | • /        | Adresa Matky   | text | Pouze je-li odlišná od adresy dítěte           |  |  |  |  |
| \$ | Systém         | ~ |            |                |      |                                                |  |  |  |  |
|    |                |   | ÷ /        | Adresa Otce    | text | Pouze je-li odlišná od adresy dítěte           |  |  |  |  |
|    |                |   | • /        | Alergie        | text | Na co je dítě alergické                        |  |  |  |  |
|    |                |   | ŧ /        | Bankovní účet  | text | číslo bankovního účtu pro vracení<br>přeplatků |  |  |  |  |

Jednotlivá pole, která v definici karet budete potřebovat, lze definovat v záložce Číselníky / Definice polí. Pomocí zelené ikony + v levém horním rohu můžete zakládat nová pole. Již vytvořená pole lze editovat pomocí ikony modré tužky v seznamu polí, případně lze nadefinované pole smazat.

#### Důležité!

Každé pole se v kartě může vyskytovat pouze jednou. Pokud tedy potřebujete v jedné kartě víckrát použít pole např. Poznámka, je třeba tato pole v názvu odlišit, např. Poznámka 1, Poznámka 2,...

## Důležité!

V názvu pole nepoužívejte znak tečka.

|                                   |     |            |      |   |            | ←Home / | / Definice |
|-----------------------------------|-----|------------|------|---|------------|---------|------------|
| POLE - NOVÁ                       |     |            |      |   |            |         |            |
| Název pole                        |     |            | Тур  |   |            |         |            |
| Název pole                        |     |            | text |   |            |         |            |
| Description                       |     |            |      |   |            |         |            |
|                                   |     |            |      |   |            |         |            |
|                                   |     |            |      |   |            |         |            |
|                                   |     |            |      |   |            |         |            |
|                                   |     |            |      |   |            |         |            |
| SPECIFIKACE T                     |     |            |      |   |            |         |            |
| SPECIFIKACE T<br>Přesah pole      | Lir | nit        |      | ŕ | łádků      |         |            |
| SPECIFIKACE T<br>Přesah pole      | Lir | nit<br>100 |      | Ē | łádků<br>1 |         |            |
| SPECIFIKACE T<br>Přesah pole<br>1 | Lir | nit<br>100 |      | Ē | λádků<br>1 |         |            |
| SPECIFIKACE T<br>Přesah pole      | Lir | nit<br>100 |      | Ĕ | ládků<br>1 |         |            |
| SPECIFIKACE T<br>Přesah pole<br>1 |     | nit<br>100 |      | Ē | îádků<br>1 |         |            |

Z čeho se skládá definice pole:

- Název pole tento název bude uveden nad polem v kartě. V názvu pole nepoužívejte znak *tečka*.
- Typ Typ pole může být text, číslo, datum nebo výčet. V případě výčtu lze následně v sekci specifikace vybrat, o jaký výčet se jedná. Výčty jsou nastavené v aplikaci a nelze je měnit.

- Popis (Description) Text, který se bude zobrazovat v poli před jeho vyplněním informuje o účelu pole, případně zde lze uvést informace k vyplnění pole.
- Přesah pole určuje, jak bude dané pole široké. Každá karta je rozdělena do čtyřech pomyslných sloupců a každé pole může být široké přes 1, 2, 3, nebo 4 tyto sloupce.
- Limit počet znaků, které lze do pole vyplnit
- Řádků Počet řádků pole

Po nadefinování je potřeba pole uložit tlačítkem vlevo dole a vrátit se zpět do seznamu polí šipkou vpravo nahoře.

# **Definice Karet:**

Pro různé případy lze nadefinovat různé typy karet, které obsahují potřebná pole a tato pole jsou případně strukturována do sekcí. Typ karty si lze představit jako šablonu, která se použije při založení nové karty konkrétního subjektu údajů. Lze tak použít jeden typ karty například pro osobní údaje zaměstnance a druhý typ pro osobní údaje zákazníka. Typy karty lze definovat v záložce *Číselníky / Definice karet*. Novou kartu lze přidat zelenou ikonou + vlevo nahoře. Již nadefinované typy karet lze editovat nebo smazat v seznamu definic karet.

| I | FS Karta       | ≡ |          |              | ,<br>,                  |
|---|----------------|---|----------|--------------|-------------------------|
| Ð | Číselníky      | ^ | DEFINICE | KARET        | ←Home / Definice karet  |
|   | Definice karet |   | •        | Název        | Popis                   |
| e | Kartotéka      | ^ | 0 /      | Karta ditēte | Karta ditête MŠ Maŝinka |
| ~ | Evidence karet |   | 1 total  |              |                         |
| - | System         | × |          |              |                         |
|   |                |   |          |              |                         |

Co se nastavuje v Definici typu karty:

- Název definice zde zadáte název typu karty
- Popis můžete uvést podrobnější popis, k čemu se tento typ karty používá
- SEKCE / Název Jedná se o název první sekce karty
- SEKCE / Zobrazit název určuje, zda se název sekce bude zobrazovat nebo ne
- SEKCE / Pole zde můžete přidávat do dané sekce jednotlivá pole, která jsou nadefinovaná v Definici polí. Pole se v kartě budou řadit za sebe v pořadí, ve kterém jsou uvedena. Pořadí polí lze jednoduše změnit přetažením myši při uchopení za tři vodorovné čárky vpravo od pole.
- SEKCE / Povinné určuje, zda bude pole povinné vyplnit či nikoliv
- SEKCE / Přidat další sekci umožňuje přidat do karty další sekci. Pořadí sekcí nelze měnit. Podobným způsobem lze sekci odebrat stisknutím *Odebrat tuto sekci*.
- PŘÍLOHY / Soubory určuje, zda bude ke kartě možné přikládat soubory jako přílohy
- PŘÍLOHY /Fotogalerie určuje, zda bude možné ke kartě přikládat fotogalerie

Po nadefinování je potřeba typ karty uložit tlačítkem vlevo dole a vrátit se zpět do seznamu definic karet šipkou vpravo nahoře.

| DEFINICE KARET                                                                                                    | ←Home / Definice karet |
|----------------------------------------------------------------------------------------------------|------------------------|
| DEFINICE KARTY - NOVÁ                                                                                                    |                        |
| Název definice *                                                                                                    |                        |
| Název definice                                                                                                    |                        |
| Popis<br>Zde může být rozšířený popis definice                                                                                                    |                        |
| SEKCE -                                                                                                    |                        |
| Název * Zobrazit název                                                                                                    |                        |
| Pole * Povinné Přístupné                                                                                                    |                        |
| <ul> <li>Image: Image: Ima</li></ul> |                        |
| Přidat další sekci                                                                                                    |                        |
| PŘÍLOHY                                                                                                    |                        |
| Soubory Fotogalerie                                                                                                    |                        |
| Uložit                                                                                                    |                        |

# Práce s Aplikací FS Karta

## Ukládání osobních údajů

Pokud máte nadefinovanou strukturu složek, do kterých se budou jednotlivé karty s osobními údaji ukládat a jsou nadefinované potřebné typy karet, můžete začít do aplikace ukládat osobní údaje jednotlivých subjektů údajů. Osobní údaje se ukládají do karet v záložce *Kartotéka / Evidence karet*.

## Nastavení seznamu karet, třídění

Při prvním spuštění aplikace je potřeba nadefinovat sloupce, které se v seznamu karet budou zobrazovat. Tyto sloupce si můžete vybrat po stisknutí ikony vpravo nahoře nad seznamem karet. Po kliknutí na ikonu se zobrazí rozbalovací seznam, kde si můžete vybrat z nadefinovaných polí karty, která se v seznamu karet budou zobrazovat jako sloupec. Při dalším přístupu na seznam karet si již aplikace zvolené sloupce pamatuje. Podle jednotlivých sloupců pak lze seznam karet řadit kliknutím na název sloupce vzestupně, nebo při opětovném kliknutí na název sloupce sestupně.

|    | FS Karta                              | = |                      |    |           |             |                                                                                                    |        |                        |
|----|---------------------------------------|---|----------------------|----|-----------|-------------|----------------------------------------------------------------------------------------------------|--------|------------------------|
| D  | Číselníky<br>Definice polí            | ^ | EVIDENCE KAR         | ET |           |             |                                                                                                    | ÷      | -Home / Evidence karet |
| 0  | Definice karet<br>Složky<br>Kartotéka | ^ |                      |    |           |             | Zadejte hledaný text Q                                                                                                    |        |                        |
| \$ | Evidence karet<br>Systém              | ~ |                      |    |           |             | <ul> <li>Složký</li> <li>I. Oddělení 3-5 let         <ul> <li><u>I.A Vagónek</u></li> <li>I.B Uhláček</li> </ul> </li> <li>II. Oddělení 5-7 let         <ul> <li>II.A Kabinka</li> <li>II.B Obláček</li> </ul> </li> </ul> |        |                        |
|    |                                       |   | I.A VAGÓNEK          |    |           |             |                                                                                                    |        | 茾                      |
|    |                                       |   | 👴 🍸 🏷 🚍 🖹            |    | Kód fondu | Popis fondu | Příjmení                                                                                                    | Jméno  | Datum narození 🔨       |
|    |                                       |   | ÷ /                  |    | LA        | Vagónek     | Zlobidlo                                                                                                    | Pepík  | 05.08.2014             |
|    |                                       |   | • /                  |    | LA        | Vagónek     | Copatá                                                                                                    | Anička | 19.10.2014             |
|    |                                       |   | a 🖌                  |    | LA        | Vagónek     | Nikdo                                                                                                    | Aleš   | 29.06.2017             |
|    |                                       |   | 0 selected / 3 total |    |           |             |                                                                                                    |        |                        |

## Založení nové karty

Nová karta se zakládá pomocí zelené ikony + vlevo nahoře v sekci se seznamem karet. Tato ikona je k dispozici pouze tehdy, pokud je nad sekcí se seznamem karet strom se strukturou složek, kam se jednotlivé karty ukládají. Strom se složkami lze zobrazit / skrýt pomocí ikony Soubory vlevo nahoře mezi ikonou trychtýř a tiskárna. Než založíte novou kartu, vyberte ve stromě složku, do které se má karta zařadit. Následně v kartě vyplňte jednotlivá pole. Pole, která jsou povinná, jsou označena hvězdičkou. Pokud povinná pole nejsou vyplněná, kartu nelze uložit. V první sekci karty vpravo nahoře je ikona kancelářské sponky, kterou se karta přepne do režimu pro připojení souborů – například naskenovaných dokumentů apod. Ikonou vedle kancelářské sponky se karta přepne zpět do režimu vkládání údajů. Karta se ukládá tlačítkem vlevo dole.

|                                                                                            |                                                         |                                                                               | ←Home / Evidence kare |
|--------------------------------------------------------------------------------------------|---------------------------------------------------------|-------------------------------------------------------------------------------|-----------------------|
| SLOŽKA: I.A (VAGÓNEK)                                                                      |                                                         |                                                                               |                       |
| Interní číslo karty<br>Nová karta                                                          | Typ karty <b>*</b><br>Karta dítěte                      | V                                                                             | •                     |
|                                                                                            |                                                         |                                                                               |                       |
| DÍTĚ<br>Jméno <b>*</b>                                                                     | Příjmení *                                              | Datum narození *                                                              | Místo narození *      |
| DÍTĚ<br>Jméno *<br>Jméno dítěte                                                            | Příjmení *<br>Příjmení dítěte                           | Datum narození *                                                              | Místo narození *      |
| DÍTĚ<br>Jméno *<br>Jméno ditěte<br>Rodné číslo *                                           | Příjmení * Příjmení dítěte Zdravotní pojišťovna *       | Datum narození <b>*</b><br>Datum narození dítěte 📫<br>Mateřský jazyk <b>*</b> | Místo narození *      |
| DÍTĚ<br>Jméno *<br>Jméno dítěte<br>Rodné číslo *<br>Rodné číslo dítěte                     | Příjmení * Příjmení dítěte Zdravotní pojišťovna *       | Datum narození * Datum narození dítěte                                        | Místo narození *      |
| DÍTĚ<br>Jméno *<br>Jméno dítěte<br>Rodné číslo *<br>Rodné číslo dítěte<br>Adresa - Ulice * | Příjmení * Příjmení dítěte Zdravotní pojišťovna * PSČ * | Datum narození * Datum narození dítěte                                        | Místo narození *      |

## Editace osobních údajů

Jednotlivé karty s osobními údaji lze snadno editovat. V záložce Kartotéka / Evidence karet v seznamu karet vyhledáte kartu, ve které chcete změnit osobní údaje. Před každou kartou jsou ikony pro editaci a smazání karty. Pomocí ikony pro editaci vstoupíte do detailu karty, kde lze editovat jednotlivá pole s osobními údaji, případně přikládat ke kartě soubory (přílohy). Pokud v evidenci karet ve stromu složek zvolíte jednu složku, zobrazí se ve výpisu karet pouze ty karty, které byly do dané složky zařazeny.

#### Přesun, kopírování karet

Jednotlivé karty lze zkopírovat nebo přesunout do jiné složky. V seznamu karet v aktuální složce vyberete zaškrtnutím checkboxu karty, které chcete přesunout nebo zkopírovat. Následně stisknete ikonu "copy/paste", která je vlevo nahoře nad seznamem karet (poslední ikona v řadě). Nyní ve stromu vyberete složku, do které mají být vybrané karty zkopírovány nebo přesunuty. Stiskem ikony "copy/paste" se objeví dialog, ve kterém vyberete, zda mají být karty přesunuty nebo zkopírovány.

## Vyhledávání, filtrování, řazení

Pro vyhledávání a filtrování se používá ikona s trychtýřem. Ikonou vlevo nahoře lze přepínat mezi fulltextovým vyhledáváním a složenou podmínkou (filtrováním).

Fulltextové vyhledávání umožňuje vyhledat daný výraz přes všechny karty a přes všechna pole.

| VIDENCE KARET |   |
|---------------|---|
| FILTR         |   |
|               |   |
| Vyhledat      | Q |

Složená podmínka umožňuje vyfiltrovat karty dle zadaných kritérií, kterých může být i několik současně.

| EVIDEN | EVIDENCE KARET |            |           |   |  |  |  |  |
|--------|----------------|------------|-----------|---|--|--|--|--|
| FILTR  |                |            |           |   |  |  |  |  |
| Ø      | Sloupec *      | Operátor * | Hodnota * |   |  |  |  |  |
| ⊗ ⊕    |                |            |           |   |  |  |  |  |
|        |                |            |           | Q |  |  |  |  |
|        |                |            |           |   |  |  |  |  |

Pod Sloupec se zvolí pole, ke kterému se dále nastaví podmínka, podle které se karty vyfiltrují. Další pole, podle kterého má filtrování probíhat, se přidává pomocí +.

# **Tisk sestav**

Seznam karet v záložce *Kartotéka / Evidence karet* lze i vytisknout pomocí ikony s tiskárnou. Takto lze tisknout i výsledek vyhledávání nebo filtrování karet.

# Editace profilu uživatele aplikace

Pomocí ikony vpravo nahoře lze vstoupit do sekce s nastavením údajů aktuálního uživatele aplikace. Zde můžete mimo jiné měnit i své heslo.

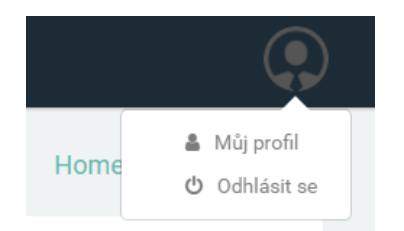

# Odhlášení z aplikace

Pomocí ikony vpravo nahoře se můžete odhlásit s aplikace.

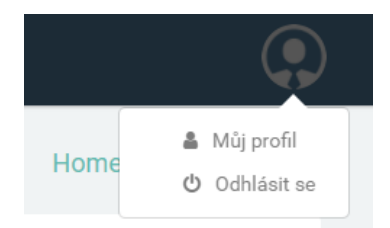